**Robostar Robot Controller Manual** 

# 罗普伺达机器人 RCS系列选项 PROFINET

Option ModulePROFINET

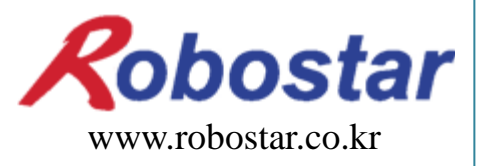

(株)罗普伺达

**Robostar Robot Controller Manual** 

# ROBOSTAR ROBOT RCS Series Option PROFINET

Option Module

- PROFINET

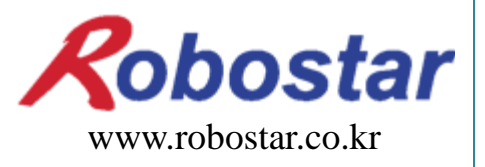

(株)罗普伺达

Copyright ⓒ ROBOSTAR Co,. Ltd 2015

本说明书的著作权在ROBOSTAR 株式会社. 任何部分不经过ROBOSTAR的允许不得以任何形式或者手段使用.

式样会在没有通告的情况下变更.

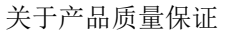

## 关于产品质量保证

本公司产品质量严格,全部产品保修期均为一年。保修期内出现的因机器本身故障或者在正常使用情况下因机器设计和制造上的问题发生的故障均免费维修。

以下几种情况,不在免费维修范围内:

- (1) 超过保修期。
- (2) 因用户或是第三方的不正当修理、改造、移动等造成的故障。
- (3) 因使用本公司以外的零配件及润滑脂引发的故障。
- (4) 因火灾、地震、台风、水灾等灾害导致的机器故障。
- (5) 因粪尿及进水等外部环境引起的非机器配置故障。
- (6) 耗材消耗引起的故障。
- (7) 未按照产品使用说明书的要求进行定期检查造成的故障。
- (8) 机器维修以外的费用和本公司无关。

| (株)罗普伺达地址                                                                                                    | 及联系方法                                                                                    |
|----------------------------------------------------------------------------------------------------|------------------------------------------------------------------------------------------|
| <ul> <li>总公司及第一厂<br/>京畿道安山市常绿区水荫路 700<br/>700, Suin-ro,Sangnok-gu,<br/>Ansan-City, Gyeonggi-do, Republic of<br/>South Korea (426-220)</li> <li>第二工厂<br/>京畿道水原市劝善区产业路 108<br/>9108, Saneop-ro, Gwonseon-gu,<br/>Suwon-City, Gyeonggi-do, Republic of<br/>South Korea (441-813)</li> </ul> | 售后服务及产品资讯<br>-业务咨询<br>TEL. 031-400-3600<br>FAX. 031-419-4249<br>- 客户中心<br>TEL. 1588-4428 |
|                                                                                                    | Robostar                                                                                 |
|                                                                                                    | www.robostar.co.kr                                                                       |

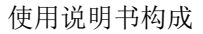

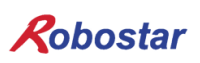

## 使用说明书的构成

本产品的说明书如下.初次使用本产品必须先充分了解说明书内容后使用.

■ **PROFINET** 

使用PROFINET通讯模组说明 RCS系列控制器的连接方法及使用方法.

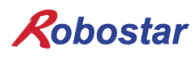

| 第1章  | 概 要                        | 1-1 |
|------|----------------------------|-----|
| 1.1  | PROFINET OPTION CARD       | 1-1 |
| 1.2  | 系统构成                       | 1-1 |
| 第2章  | 功 能                        | 2-1 |
| 2.1  | PROFINET OPTION SLAVE 基本规格 | 2-1 |
| 第3章  | 规格                         |     |
| 3.1  | PROFINET OPTION CARD 规格    |     |
| 3.2  | LED 功能定义                   |     |
| 第4章  | 安装及动作设置                    | 4-1 |
| 4.1  | HARDWARE 设置方法              | 4-1 |
| 4.2  | 电缆与接口的连接方法及接线图             | 4-1 |
| 4.3  | 通讯电缆连接                     |     |
| 4.4  | Controller 设置              | 4-3 |
| 4.4. | 1 FIELD BUS(PROFINET) 设置   |     |
| 4.4. | 2 MAP大小设置及IP设置             |     |
| 4.4. | 3 确认Option卡设置的值            | 4-7 |
| 第5章  | PROFINET 设置举例              | 5-8 |
| 第6章  | MEMORY MAPPING             | 6-1 |
| 第7章  | 附件 – B/D 调试用程序使用方法         | 7-1 |

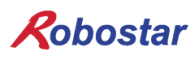

#### 第1章概要

#### 1.1 **PROFINET Option Card**

PROFINET是SIEMENS开发的以太网(Ethernet)为基板的自动化通讯协议,菲尼克斯和博世等很多公司未来自动化产业中用于以太网解决方案的公开标准.

PROFINET是为网络通讯,构成与诊断的协议是与 TCP, UDP, IP后以以太网标准来使用。

#### 1.2 系统构成

非-实时应用程序时, 定义PROFINET NRT (Non Real Time).

这是把标准通讯协议用于UDP/IP. 100 ms以上周期时间时, PROFINET NRT来处理 自动化的应用程序为对象.

如工厂自动化周期时间要求高的应用程序条件下PROFINET RT (RealTime)是恰当的选择。 I/O数据通过以 太网通讯协议可以直接交换,诊断与构成使用一般的UDP/IP. PROFINET RT可以驱动周期时间在10 ms以上 的应用程序.

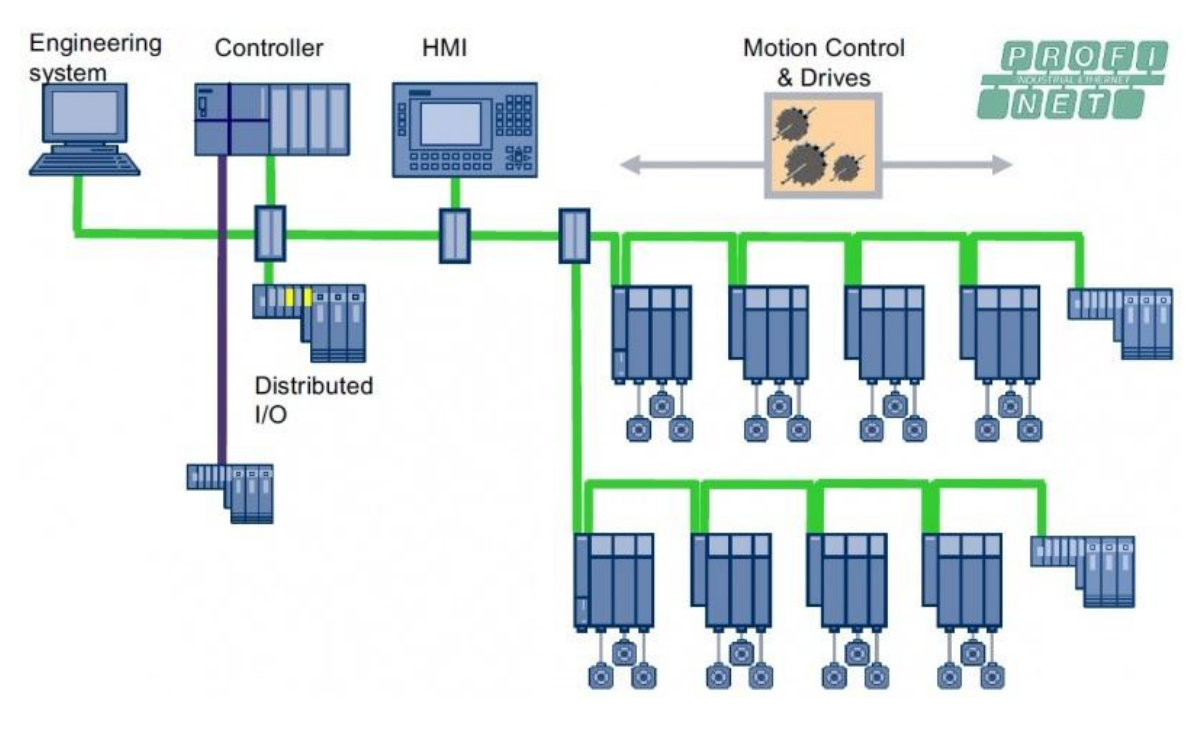

图 1.2 PROFINET 系统构成

### 第2章功能

#### 2.1 PROFINET Option Slave 基本规格

| 项目                  | 规格                             |
|---------------------|--------------------------------|
| Protocol            | PROFINET I/O RT                |
| Station Type        | PROFINET IO Device             |
| Topology            | Line or Star topology          |
| I/O Data Size       | 32 Bytes Input/32 Bytes Output |
| Indicators          | Refer to "4. LED Indicator"    |
| Baud Rate           | 100Mbps Full-                  |
| Default Name        | RCS-PNIO-XXX                   |
| Dpram Update Period | 1ms                            |

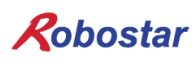

#### 第3章 规格

3.1 PROFINET Option Card 规格

PROFINET Option Board 正面外形图 如图3.1.

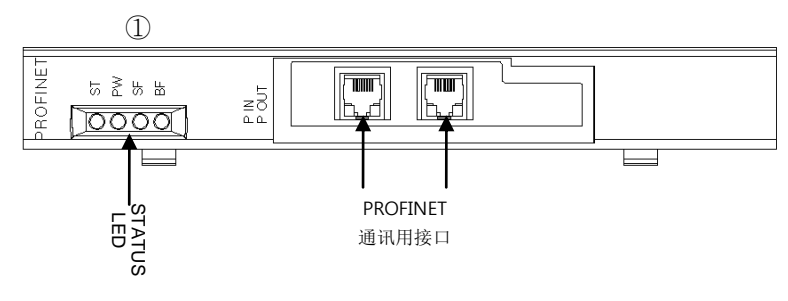

图 3.1 CC- PROFINET Option Card 正面外形图

#### PROFINET Option Board的规格 如表3.1.

| 功能   | 说明                                                                                                    |  |
|------|----------------------------------------------------------------------------------------------------|--|
| 状态表示 | - Status LED                                                                                           |  |
| 通讯口  | - RJ45 Port x 2 (IN, OUT)                                                                              |  |
| 使用电压 | - Internal $+5V \pm 5\%$ : 0.5 A nominal Maximum<br>- External $+24V \pm 5\%$ : 0.15 A nominal Maximum |  |
| 使用温度 | - 温度 : operating 0 ~ 40 ℃<br>storage -15 ~ 60 ℃                                                        |  |
| 使用湿度 | - 湿度: 20 ~ 80% RH (non-condensing)                                                                     |  |

表 3.1 PROFINET Option Board 规格

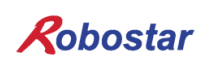

#### 3.2 LED 功能定义

PROFINET Option Board上一共有4个LED 可以简单确认PROFINET Adapter状态. 外形如图3.1的①, 功能如下.

| 项目   | Color | 说明                         | 备注 |
|------|-------|----------------------------|----|
| LED1 | Green | ST: 输出 Profinet Card 状态    |    |
| LED2 | Green | PWR: 输出 Profinet Card 电源状态 |    |
| LED3 | Red   | SF: 输出 System Fault        |    |
| LED4 | Red   | BF: 输出 Bus Fault           |    |

| LED 输出                       | 动作                                        | 说明                                                |
|------------------------------|-------------------------------------------|---------------------------------------------------|
| O SF<br>O PW<br>O SF<br>O BF | ST:ON<br>PW:ON<br>SF:OFF<br>BF:OFF        | PLC 与通讯正常状态                                       |
| O ST<br>O PW<br>O SF<br>O BF | ST:ON<br>PW:ON<br>SF:ON<br>BF:OFF         | 与上位 PLC 正常通讯但发生诊断故障.                              |
| ST<br>PW<br>SF<br>BF         | ST:ON<br>PW:ON<br>SF:Flashing<br>BF:OFF   | IO 板接收到 Node Flashing Test 命令时                    |
| O ST<br>O PW<br>SF<br>BF     | ST:ON<br>PW:ON<br>SF:OFF<br>BF:ON         | 通讯电缆未正常连接<br>Full duplex transmission 未激活         |
|                              | ST:ON<br>PW:ON<br>SF:OFF<br>BF: Flashing  | 设置的 IP 及 Device Name 不一致时<br>应答监控延迟时<br>参数设置值不一致时 |
|                              | ST:OFF<br>PW:ON<br>SF:OFF<br>BF: OFF      | IO 板的 CPU 非正常状态                                   |
| ST<br>PW<br>SF<br>BF         | ST: Flashing<br>PW:ON<br>SF: ON<br>BF: ON | IO 板的通讯模组(NETX)非正常状态                              |

表 3.2 LED 功能定义

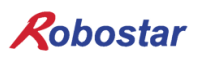

### 第4章 安装及动作设置

#### 4.1 Hardware 设置方法

通过以下过程使用RCS控制器的PROFINET Option Board.

- 1) 关闭电源.
- RCS Controller 盖子分离后安装 PROFINET Board.
   (N1: N1 Controller 的 Option 卡槽中安装 PROFINET Board)

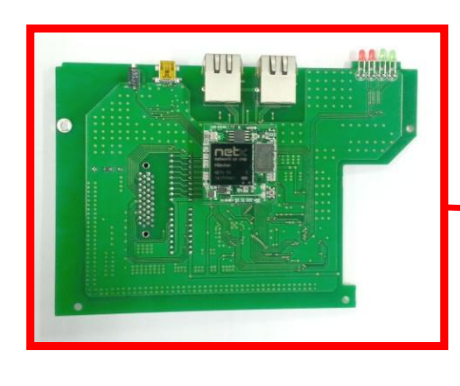

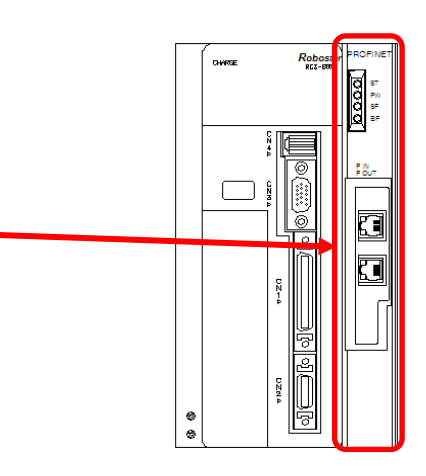

图 4.1 Option Board 设置方法

3) 打开电源.

#### 4.2 电缆与接口的连接方法及接线图

RCS PROFINET Option Module连接的接口是RJ-45 Type. 电缆线连接方式按PROFINET标准连接.

| RJ-45 Male<br>Plug |                     |         | Cable Type              | Application Type<br>A                            | Application Type<br>B                               | Application Type<br>C                                                                                   |
|--------------------|---------------------|---------|-------------------------|--------------------------------------------------|-----------------------------------------------------|----------------------------------------------------------------------------------------------------|
|                    | 87654321 12         | 2345678 | Design                  | Data Cable                                       | Data Cable                                          | Data Cable                                                                                              |
|                    |                     |         | Cable Installation Type | Stationary, no<br>movement after<br>installation | Flexible,<br>occasional<br>movement or<br>vibration | Special<br>Applications (e.g.<br>highly flexible,<br>permanent<br>movement,<br>vibration or<br>torsion) |
| M                  |                     |         | System Concept:         |                                                  |                                                     | · / /                                                                                                   |
| -                  | 5                   |         | Cable Marking           | PROFINET Type                                    | PROFINET Type                                       | PROFINET Type                                                                                           |
| Color Standa       | ard                 |         | (at least)              | A                                                | В                                                   | C                                                                                                    |
| EIA/TIA T568       | A                   |         | Core Cross Section      | AWG 22/1                                         | AWG 22/7                                            | AWG 22/                                                                                                 |
|                    | RJ45 Pi             | n#      | Outer Cable Diameter    | 5,5 - 8                                          | ,0 mm                                               | Application                                                                                             |
| TX+ / /            | Green/White Tracer  | 1       | Core Diameter           | 1,5 +/-                                          | 0,1 mm                                              | Application                                                                                             |
| TX-                | Green               | 2       | Colour (Outer Sheath)   | Green F                                          | AL6018                                              | Application                                                                                             |
| RX+                | Orange/White Tracer | 3       | Core Identification     |                                                  |                                                     |                                                                                                    |
|                    | Blue                | 4       | (colours)               | whit                                             | te, yellow, blue, ora                               | nge                                                                                                    |
| 11                 | Blue/White Tracer   | 5       | star quad               | Pair 1:                                          | white (RXD+), blue                                  | (RXD-)                                                                                                  |
| RX-                | Orange              | 6       | 2 pair                  | Pair 2:                                          | yellow(TXD+), orar                                  | nge(TXT-)                                                                                               |
| 11                 | Brown/White Tracer  | 7       | Number of Cores         |                                                  | 4                                                   |                                                                                                    |
|                    | Brown               | 8       | Cable Design            | 2                                                | pairs or 1 star qua                                 | d                                                                                                    |

#### 4.3 通讯电缆连接

PROFINET网络与连接形态无关可自由连接. PROFINET主站出来的线连接到IN端口,下端电缆连接到OUT端口. 另,网络最末端的OUT端口无需连接.

#### PROFINET MASTER

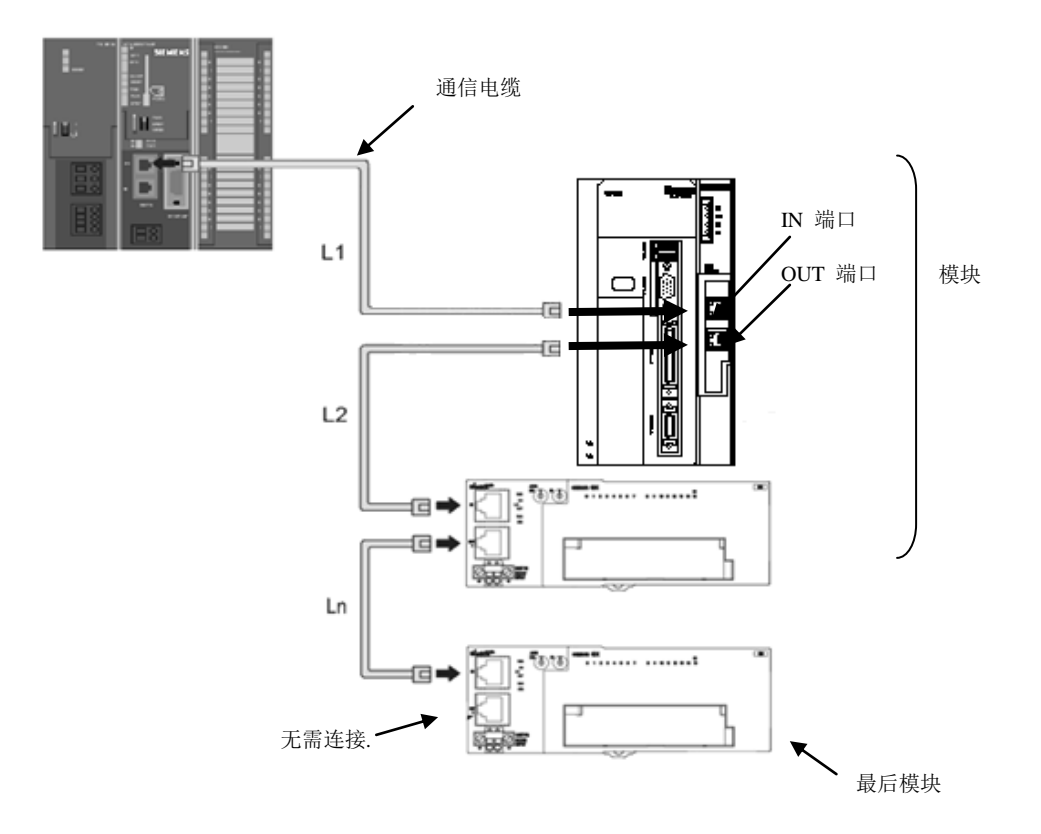

各模块之间电缆长度(图 L1,L2...Ln)各自要在100m以内. 通讯电缆接头要能听到卡住声音连接.

PROFINET 通讯电缆连接或分离时控制器电源要关闭. PROFINET 通讯电缆弯曲半径要充分留有空间. 根据使用的电缆接头不同必要的空间不同,请咨询各制造商.

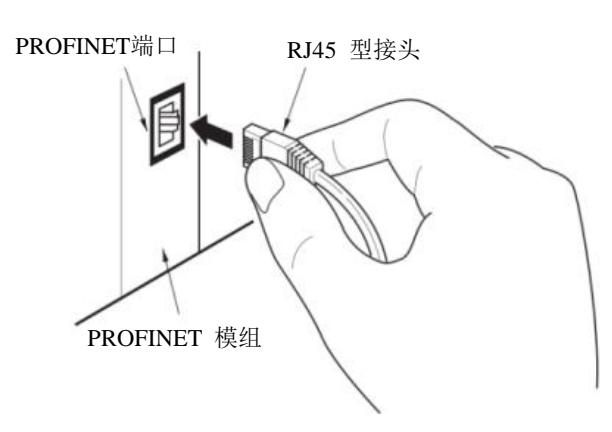

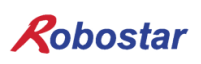

#### 4.4 Controller 设置

RCS 系列控制器为了使用PROFINET内部 Controller FIELD BUS设置要设置为PROFINET Mode.

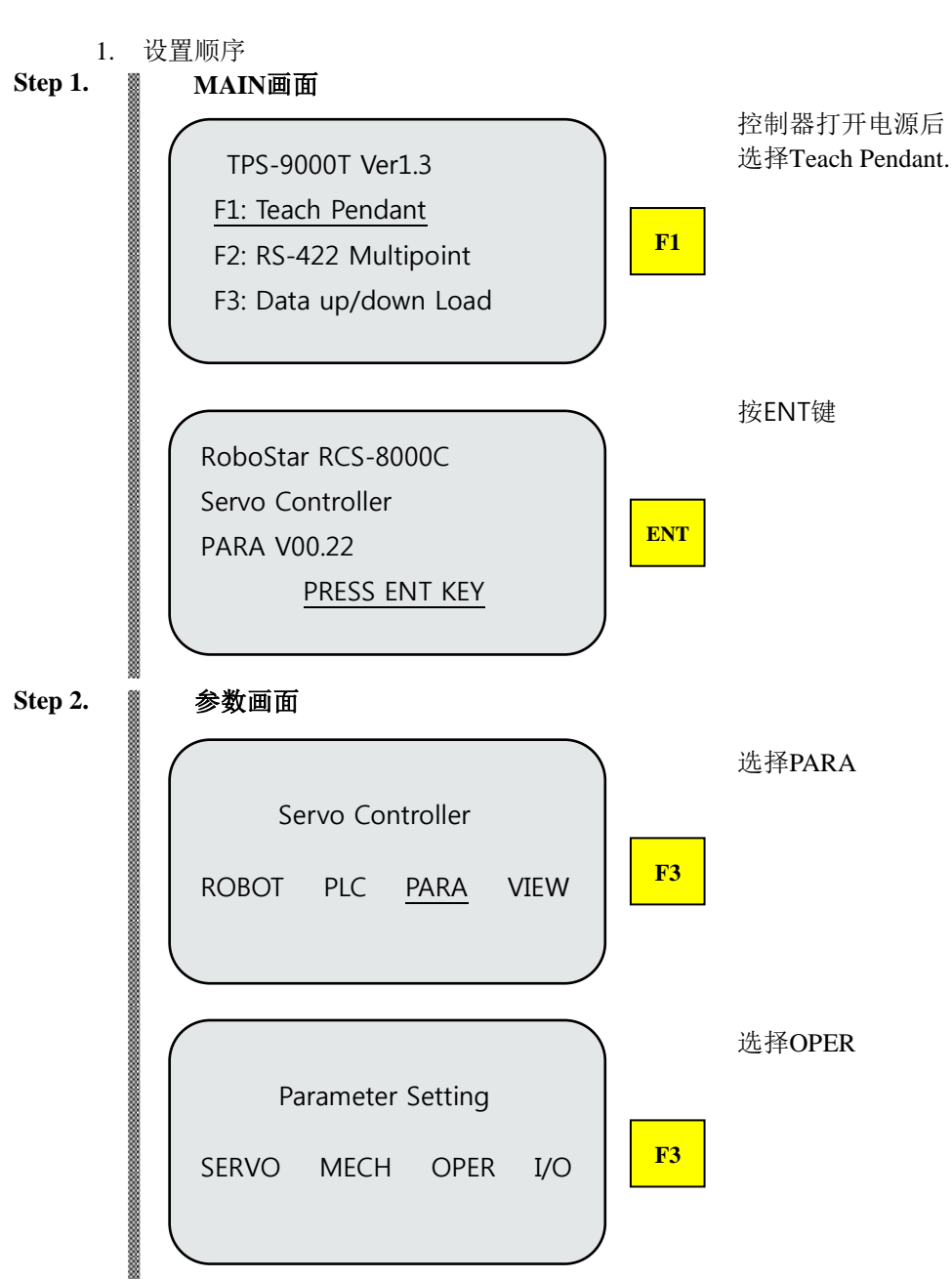

#### 4.4.1 FIELD BUS(PROFINET) 设置

PROFINET 设置举例

| OPER Parameter<br>MODE JOG DEF SET                      | 选择SET                                                                                        |
|---------------------------------------------------------|----------------------------------------------------------------------------------------------|
| SET Parameter<br>COM ETC IP                             | 选择COM                                                                                        |
| BITRATE3 1<br>DATAMODE*30<br>MY_ID 0<br>PROFINET MODE 0 | 设置为DATAMODE 30(PROFINET)<br>10 : CC-Link<br>20 : Profibus<br>30 : PROFINET<br>50 : DeviceNET |

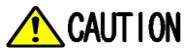

DATAMODE 30(PROFINET)设置好状态下OPTION卡安装非正常时 报错 E15.02 "Not find Fieldbus".

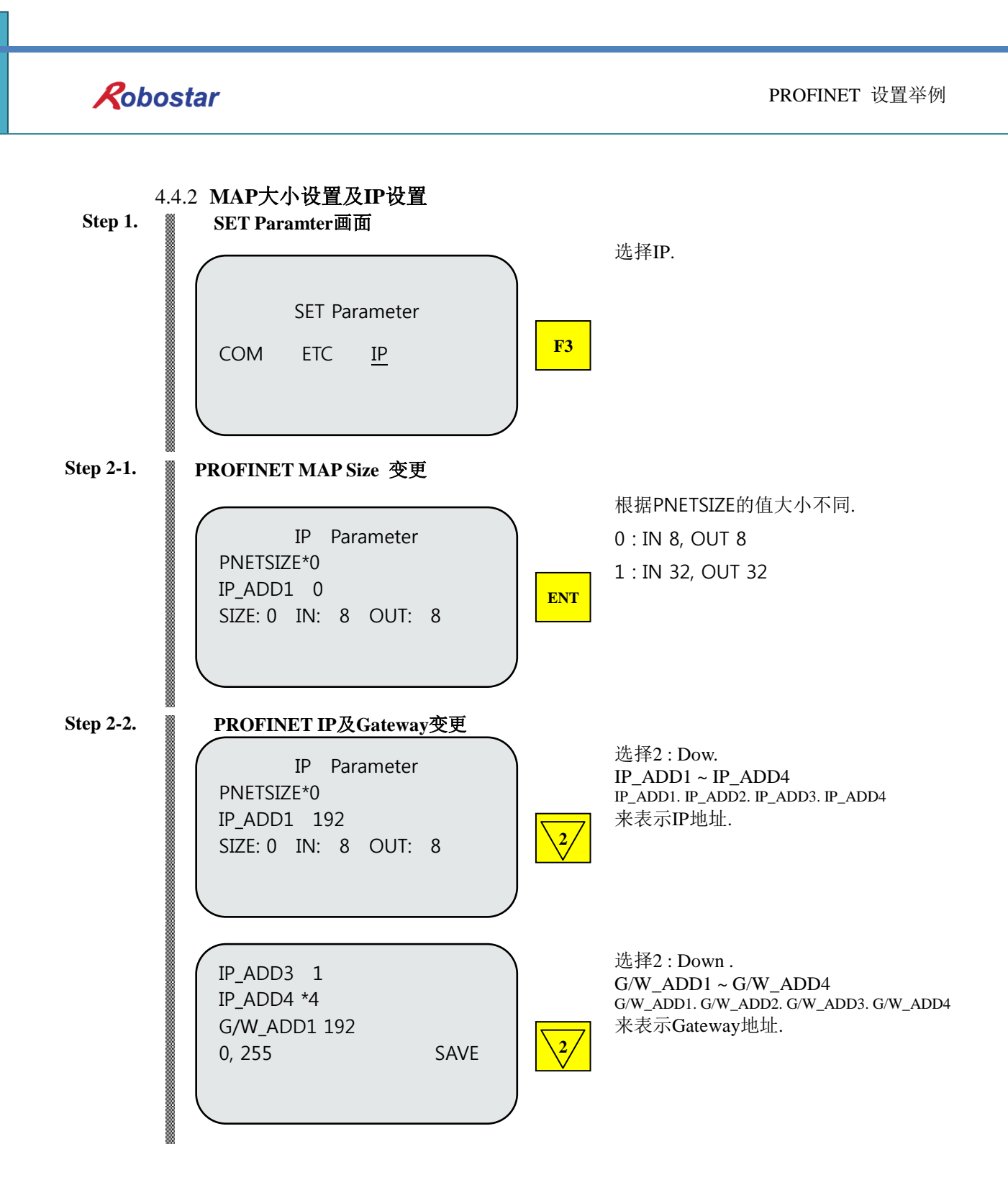

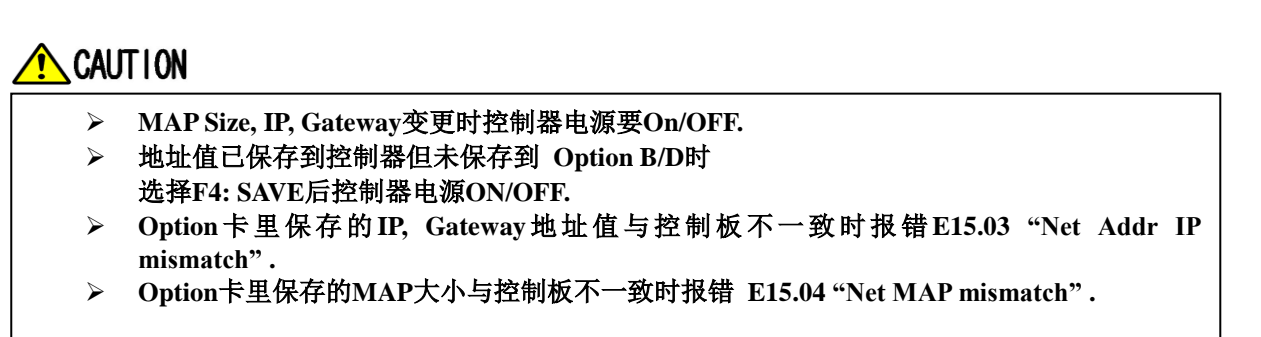

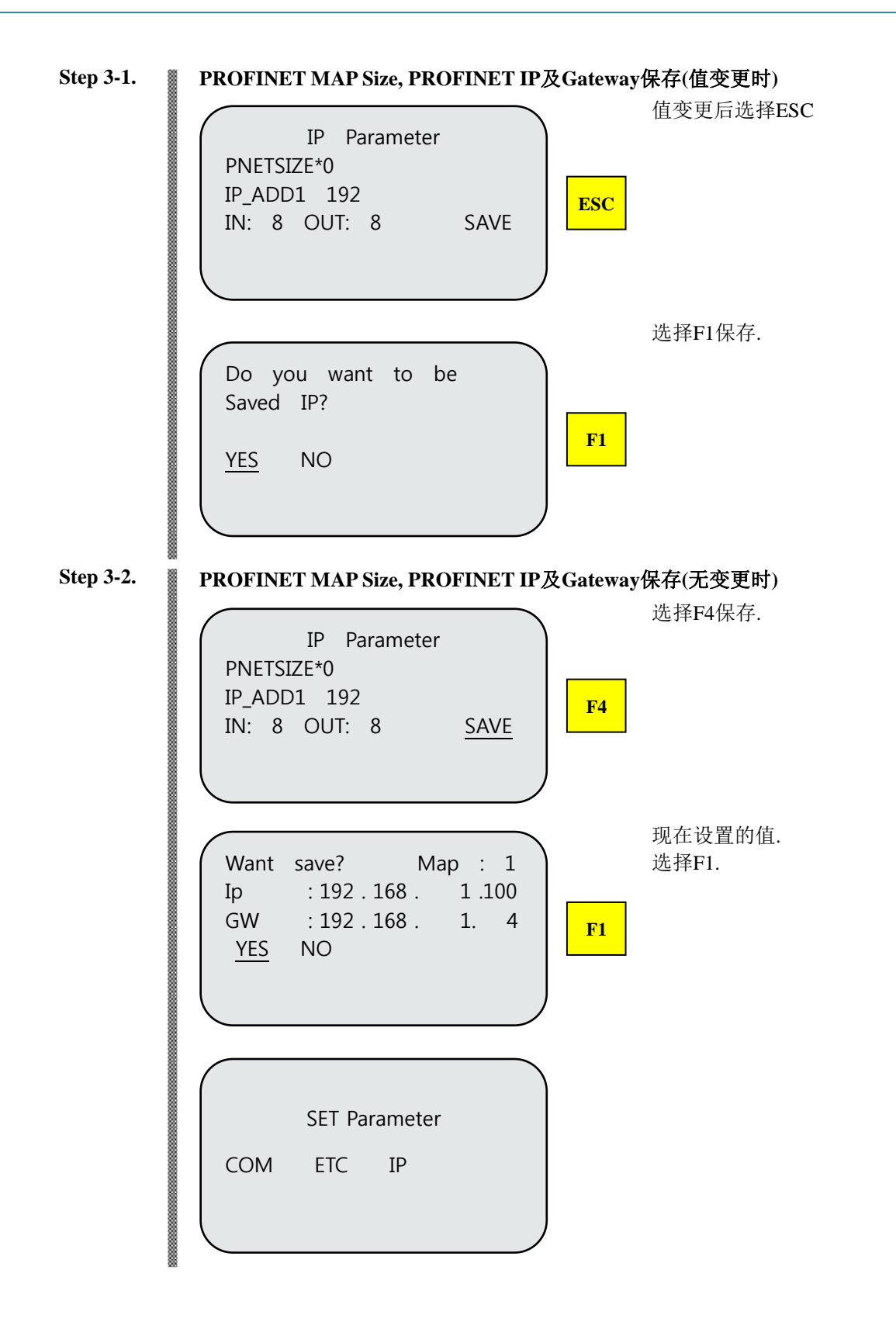

Step 1. SET Paramter画面 选择VIEW. Servo Controller F4 ROBOT PLC PARA VIEW 选择SERVO. STATUS VIEW F2 ALARM SERVO INT Step 2. 确认MAP SIZE, PROFINET IP, Gateway 选择Down键7次. SERVO STATUS <1/9> SPD CMD 300.000 RPM CUR SPD 0.000 RPM 2/ 1 MAP SIZE 0号, SERVO STATUS <8/9> INPUT : 8bytes, OUTPUT : 8 bytes, SIZE: 0 IN: 8 OUT: 8 2 IP地址: 192.168.1.199 •1) IP : 192 . 168 . 1 . 199 3 -2 Gateway: 192.168.1.4 G/W:192.168.1.4 3

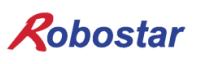

### 第5章 PROFINET 设置举例

Step1. . V 138 = 5 ⊟ 11 ¥ 图 5.1 SIMENS PLC Step2. parton Eat Josef FLC Yew Options Window Help PS 307 2A CPU 315-2 DP FIBUS DF DI32xDC24V Gate SIMATE 图 5.2 SIMENS PLC Step3. from Ŧ C:WProgram FilesWSiemensWStep7WS7TmpWN1 Brows 
 Energy
 Energy
 English
 Version
 Languages

 05/0M-V2\_3-Moltex-Tananics\_S-CU3a-0-2013010,xml
 0/070/031220000 AM
 V23
 English, German

 05/0M-V2\_3-Moltex-Tananics\_S-CU3a-0-20130108,xml
 10/073/031220000 AM
 V23
 English, German

 05/0M-V2\_3-Moltex-Tananics\_S-CU3a-0-20130108,xml
 10/073/031220000 AM
 V23
 English, German

 05/0M-V2\_3-Moltex-Tananics\_S-CU3a-0-201009,xml
 10/073/031220000 AM
 V23
 English, German

 05/0M-V2\_3-Moltex-Tananics\_S-CU3a-0-201009,xml
 10/17/0731120000 AM
 V23
 English, German
 Show Log Select All Deselect All Help Close 图 5.3 SIMENS PLC

SIMATIC Manager运行后点击如图 Hardware (Station configuration).

HW Config 程序运行可以添加 PROFINET Slave.

选择Options/Install New GSD目录 选择如下图 提供的文件.

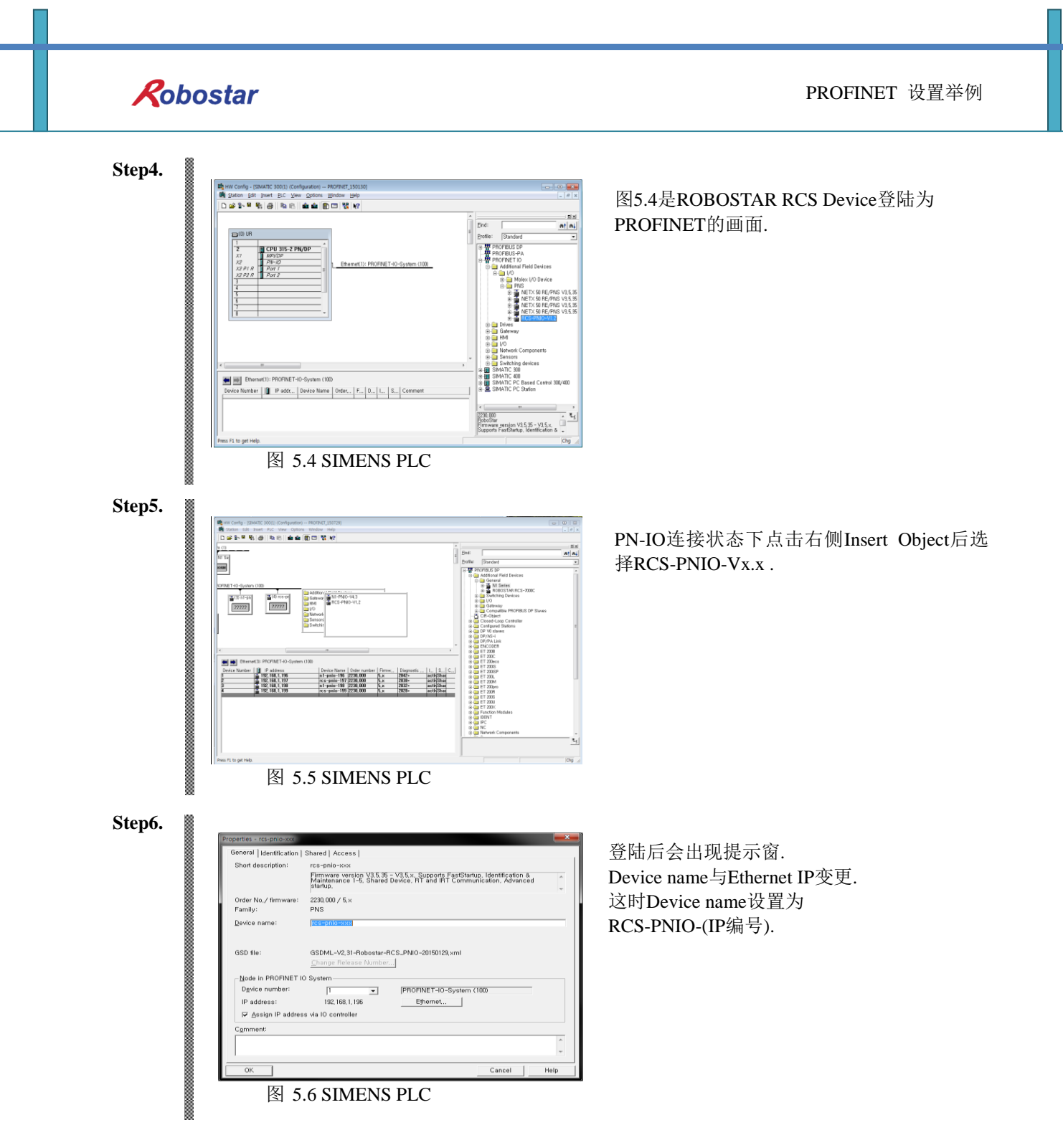

Step7.

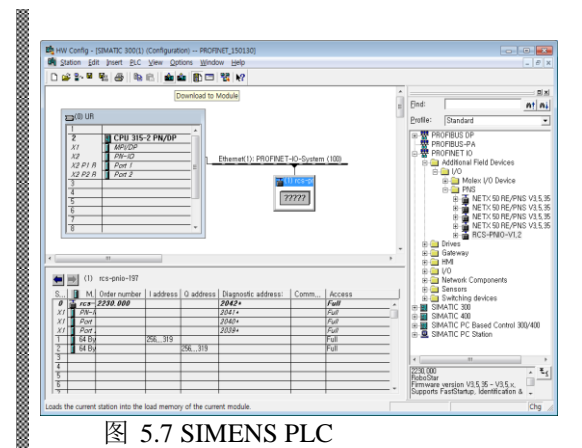

选择ROBOSTAR RCS后如图5.9, 图5.10登录 Input/Output Address. 右侧Drop目录中选择Insert Object.

Cancel

\*基本IO Size是32Byte.

Step8.

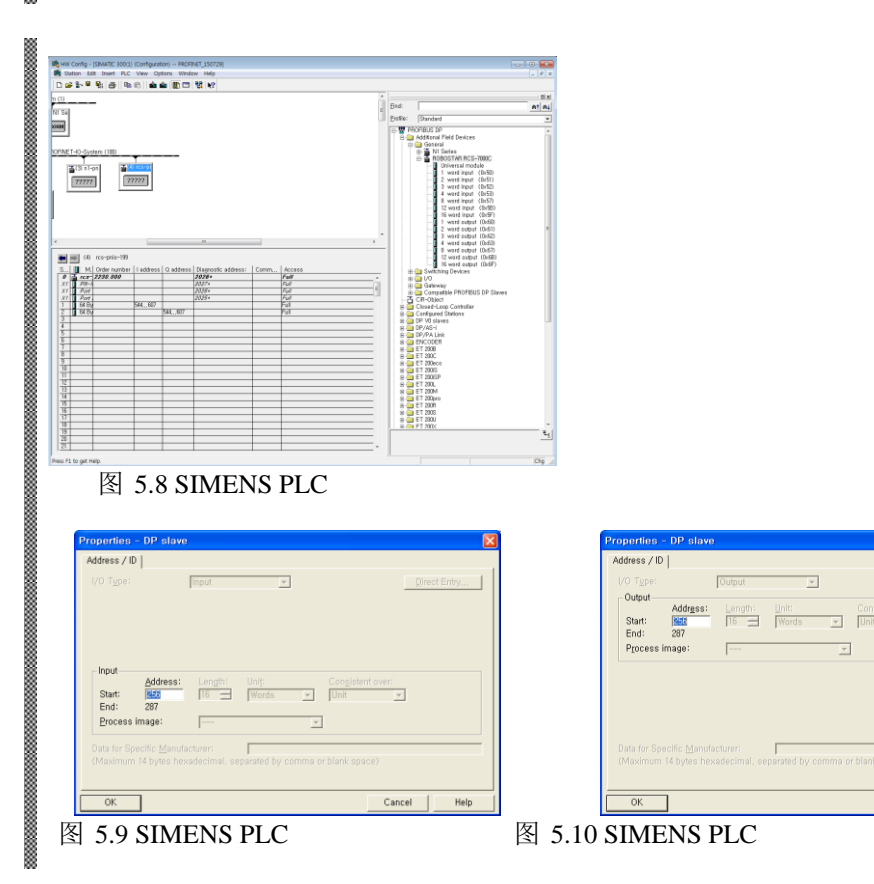

### 第6章 Memory Mapping

| 输入   | 定义          | 输入   | 定义             |
|------|-------------|------|----------------|
| Ry0  | B100 ~ B107 | Rx0  | -              |
| Ry1  | B110 ~ B117 | Rx1  | 报警代码值          |
| Ry2  | B120 ~ B127 | Rx2  | B180 ~ B187    |
| Ry3  | B130 ~ B137 | Rx3  | B190 ~ B197    |
| Ry4  | -           | Rx4  | B200 ~ B207    |
| Ry5  | -           | Rx5  | B210 ~ B217    |
| Rуб  | -           | Rx6  | -              |
| Ry7  | -           | Rx7  | -              |
| Ry8  | -           | Rx8  | -              |
| Ry9  | -           | Rx9  | -              |
| Ry10 | 位罢亦粉纪号      | Rx10 |                |
| Ry11 | 位直文剱拥与      | Rx11 | 当前位置店          |
| Ry12 | INT12       | Rx12 | 二刑「11」「11」「11」 |
| Ry13 | 111112      | Rx13 |                |
| Ry14 | INTT11      | Rx14 | -              |
| Ry15 | INTII       | Rx15 | -              |
| Ry16 | -           | Rx16 | -              |
| Ry17 | -           | Rx17 | -              |
| Ry18 | -           | Rx18 | -              |
| Ry19 | -           | Rx19 | -              |
| Ry20 |             | Rx20 | -              |
| Ry21 | 位罢本粉        | Ry21 | -              |
| Ry22 | 世直又效        | Rx22 | -              |
| Ry23 |             | Rx23 | -              |
| Ry24 | -           | Rx24 | -              |
| Ry25 | -           | Rx25 | -              |
| Ry26 | -           | Rx26 | -              |
| Ry27 | -           | Rx27 | -              |
| Ry28 | -           | Rx28 | -              |
| Ry29 | -           | Ry29 | -              |
| Ry30 | -           | Rx30 | -              |
| Ry31 | -           | Rx31 | -              |

### 第7章 附件 – B/D 调试用程序使用方法

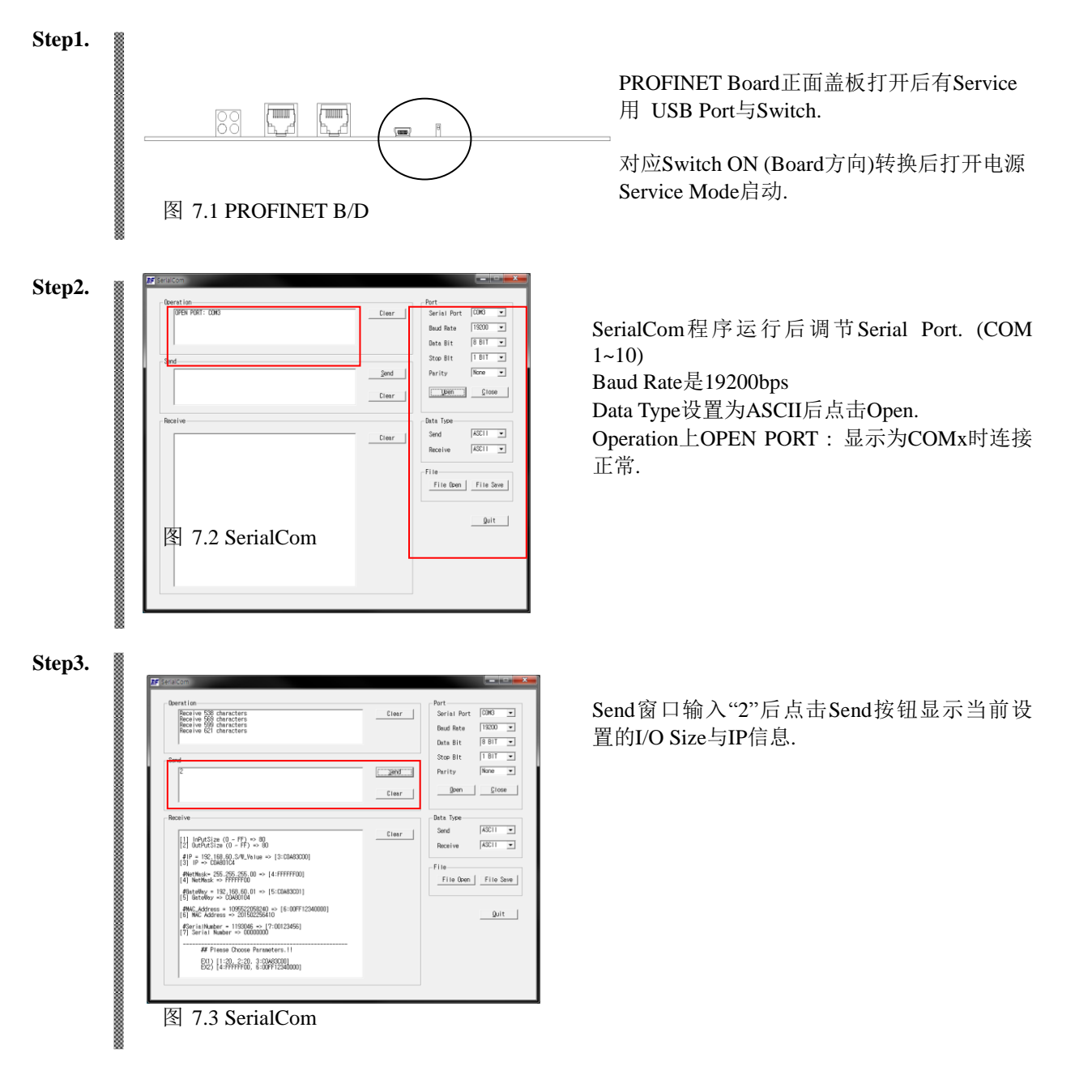

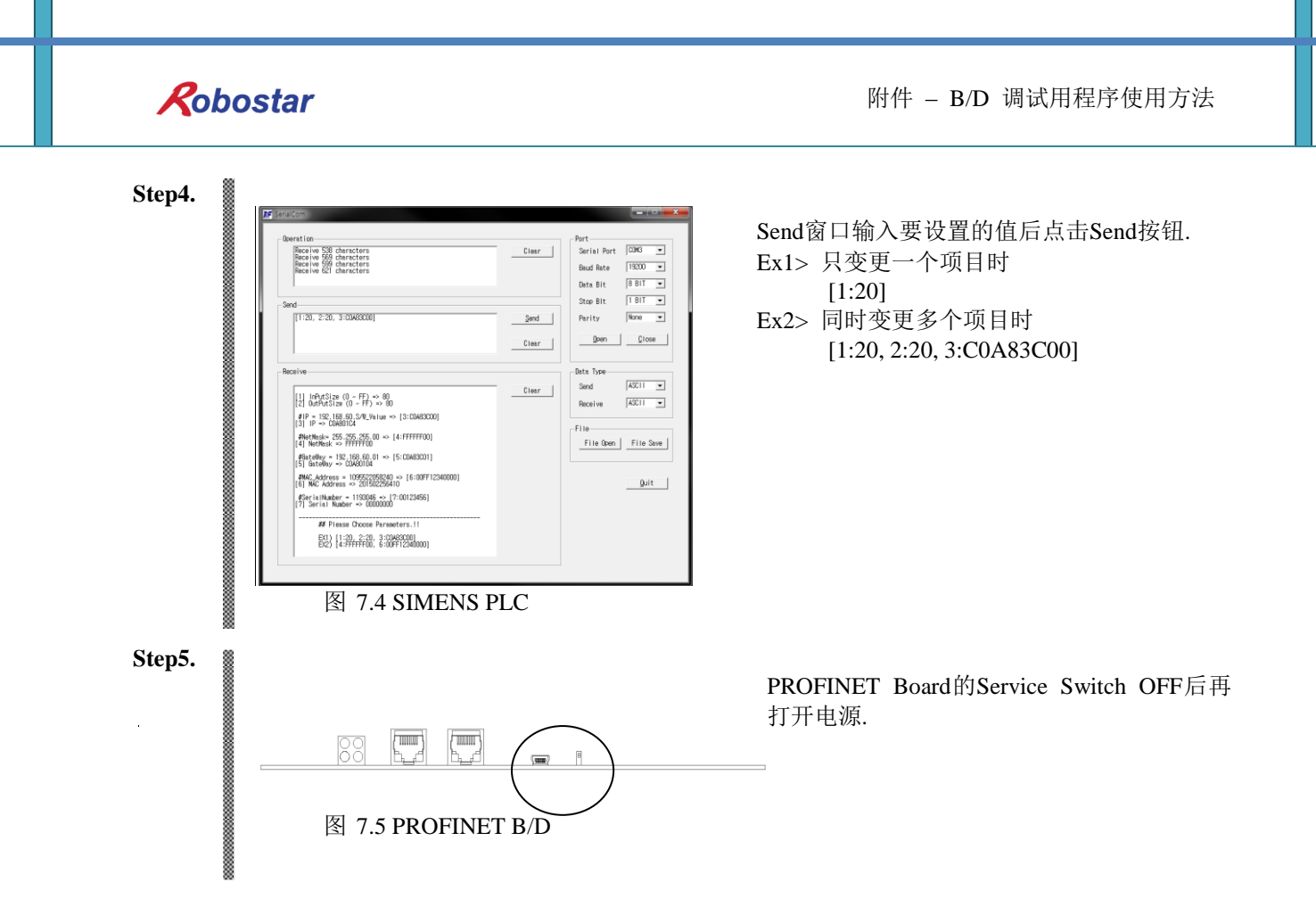

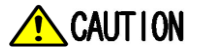

> Service Mode的设置值临时变更时PROFINET Module有可能无法正常动作.对应操作请咨 询客户服务中心后进行.

| Rob         | ostar      |      |     |                |  |
|-------------|------------|------|-----|----------------|--|
| Rev.        | 修改日期       | 内容   | 修改人 | S/W<br>Version |  |
| <b>V</b> .1 | 2015.10.12 | 初版印刷 |     |                |  |

RCS ROBOT CONTROLLER

## **CONTROLLER MANUAL**

FIRST EDITION OCTOBER 2015 ROBOSTAR CO, LTD ROBOT R&D CENTER